Mississippi Early Learning Collaborative Prep 2020/2021

Tracy Daw **RENAISSANCE**<sup>®</sup>

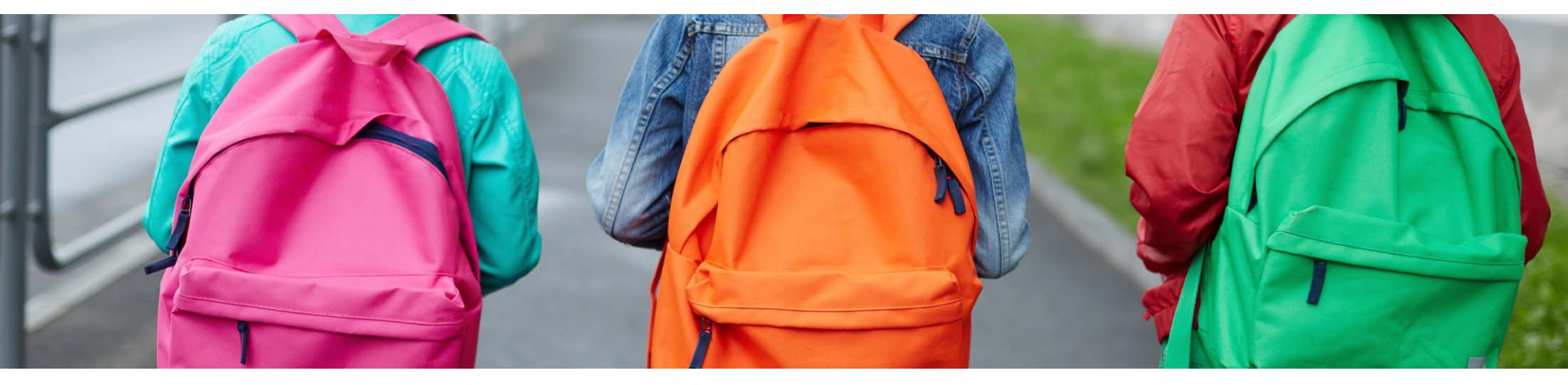

## Our mission:

"To accelerate learning for all children and adults of all ability levels and ethnic and social backgrounds, worldwide."

## Agenda

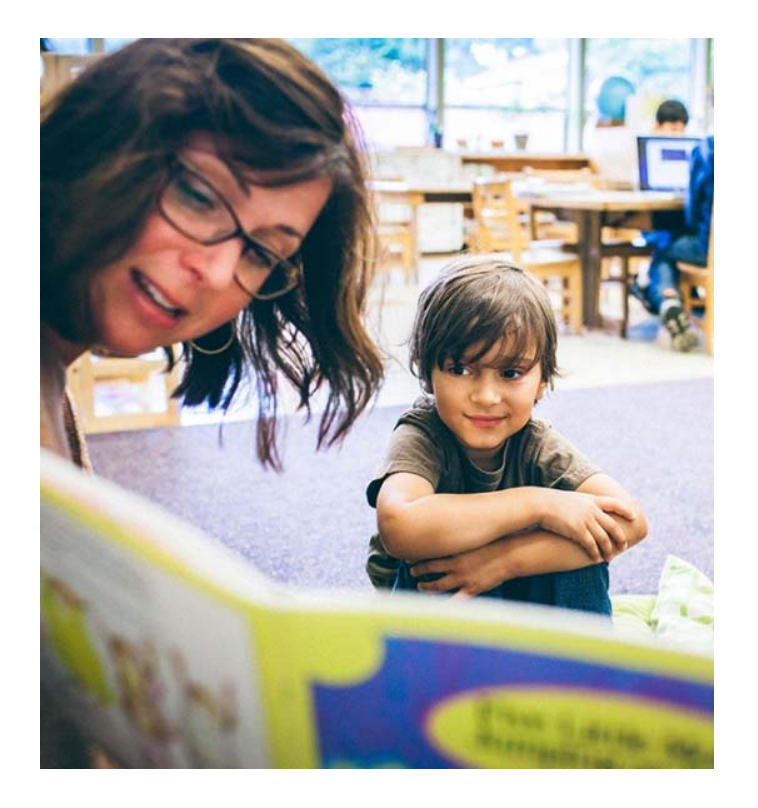

- Defining Star Early Literacy
- Two assessment platforms
- ELC Renaissance site
  - How to Roster Students
- K-Readiness Assessment
  - Preparing your students
  - Student experience
  - Admin experience
- Score transfers State to RP Site
- Support and Resources

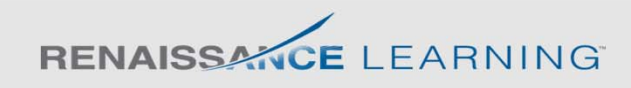

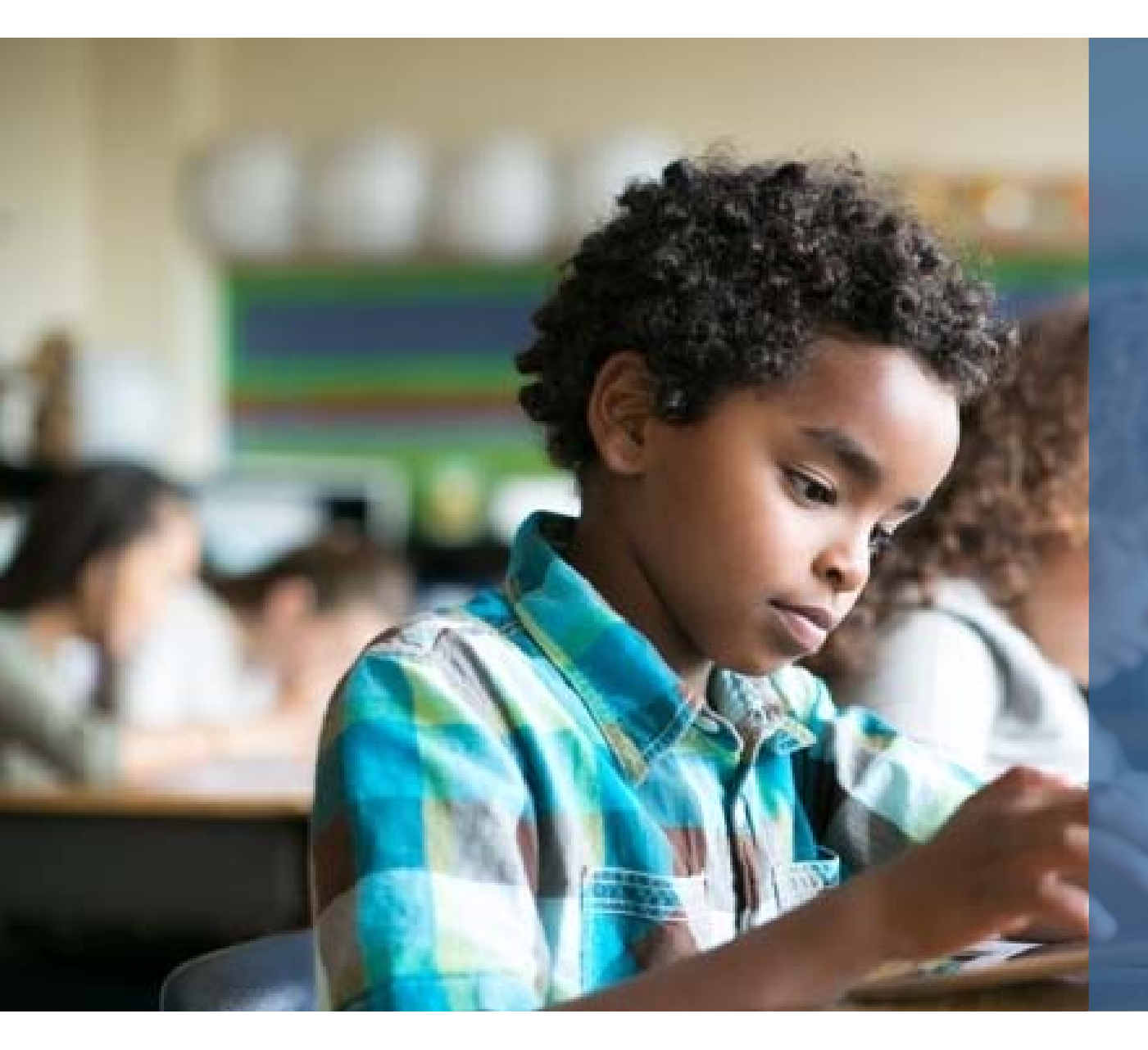

## Defining STAR<sup>™</sup> Early Literacy

## What is STAR Early Literacy?

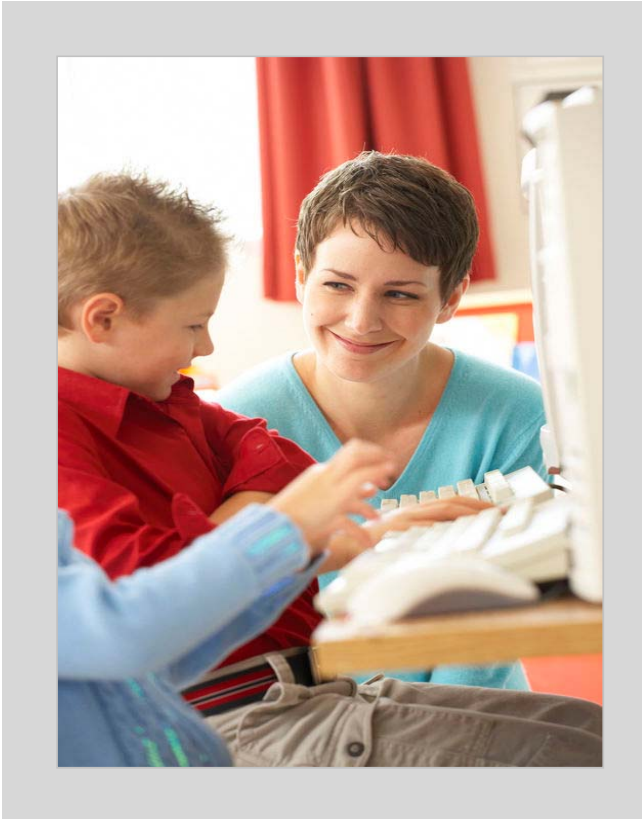

- Computer adaptive assessment
- Contains 27 items assessing early literacy and numeracy skills
- Designed for students who do not yet read independently
- Generally given to students ages 3 to 9

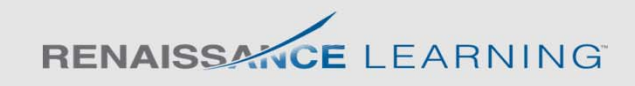

## STAR Early Literacy assesses early literacy and numeracy skills in three key domains.

### Word Knowledge and Skills

### Alphabetic Principle

- Alphabetic Knowledge
- Alphabetic Sequence
- Letter Sounds

### Concept of Word

- Print Concepts: Word Length
- Print Concepts: Word Borders
- Print Concepts: Letters and Words

### Visual Discrimination

- Letters
- Identification and Word Matching

### Phonemic Awareness

- Rhyming and Word Families
- Blending Word Parts
- Blending Phonemes
- Initial and Final Phonemes
- Consonant Blends (PA)
- Medial Phoneme Discrimination
- Phoneme Segmentation
- Phoneme Isolation/Manipulation

- Phonics
  - Short Vowel Sounds
  - Initial Consonant Sounds
  - Final Consonant Sounds
  - Long Vowel Sounds
  - Variant Vowel Sounds
  - Consonant Blends (PH)
  - Consonant Digraphs
  - Other Vowel Sounds
  - Sound-Symbol Correspondence: Consonants
  - Word Building
  - Sound-Symbol Correspondence: Vowels
  - · Word Families/Rhyming

### Structural Analysis

- Words with Affixes
- Syllabification
- Compound Words

### Vocabulary

- Word Facility
- Synonyms
- Antonyms

## Comprehension Strategies and Constructing Meaning

### Sentence-level Comprehension

· Comprehension at the Sentence Level

### Paragraph-level Comprehension

· Comprehension of Paragraphs

### Numbers and Operations

### Early Numeracy

- Number Naming and Number Identification
- Number Object Correspondence
- Sequence Completion
- Composing and Decomposing
- Measurement

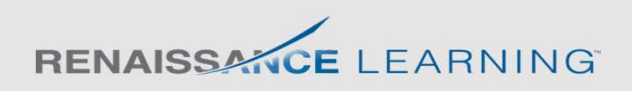

## How does a computer adaptive test work?

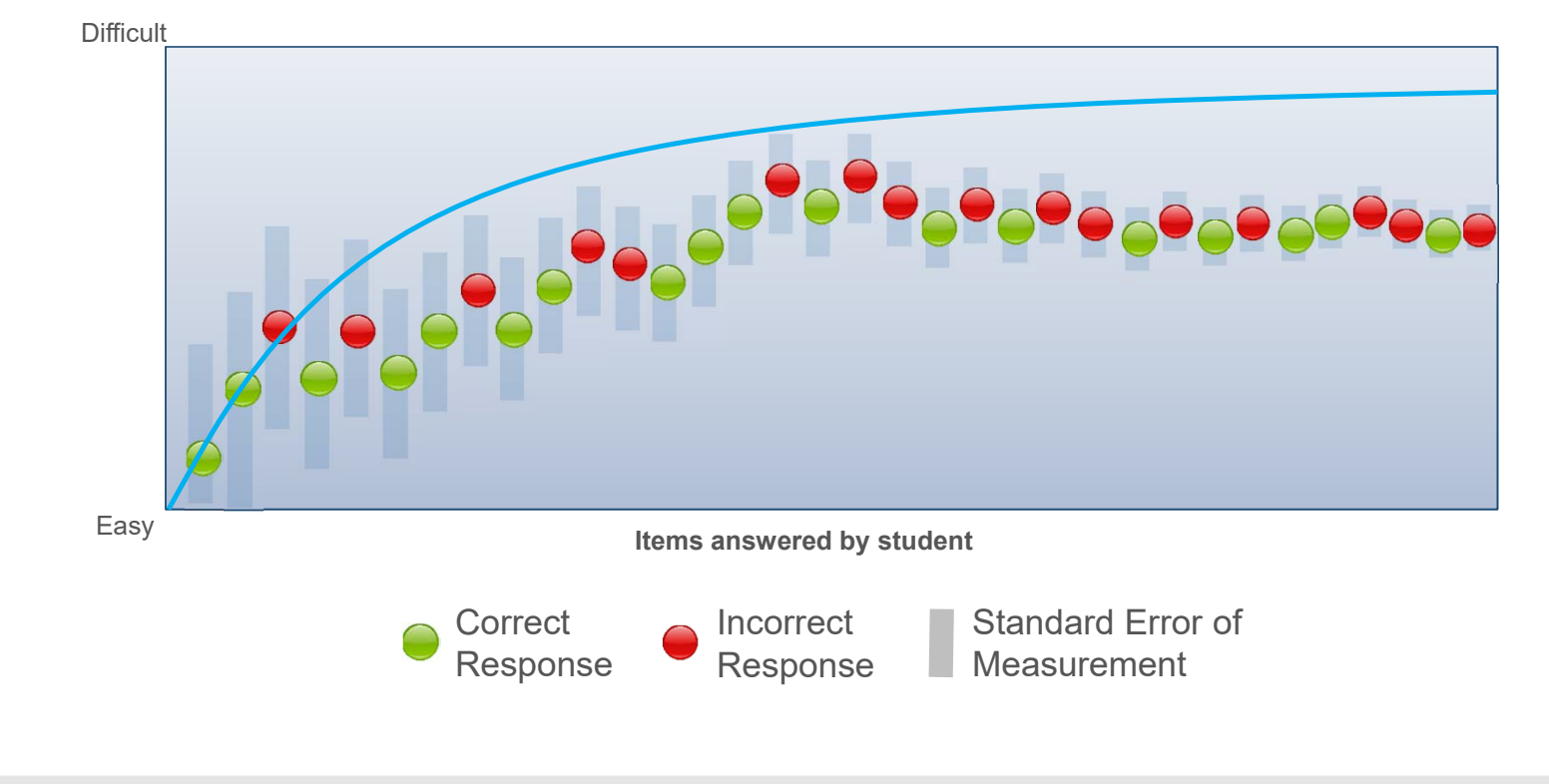

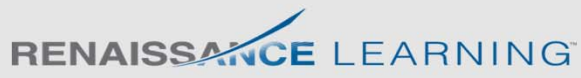

## STAR Early Literacy Scaled Score (SS)

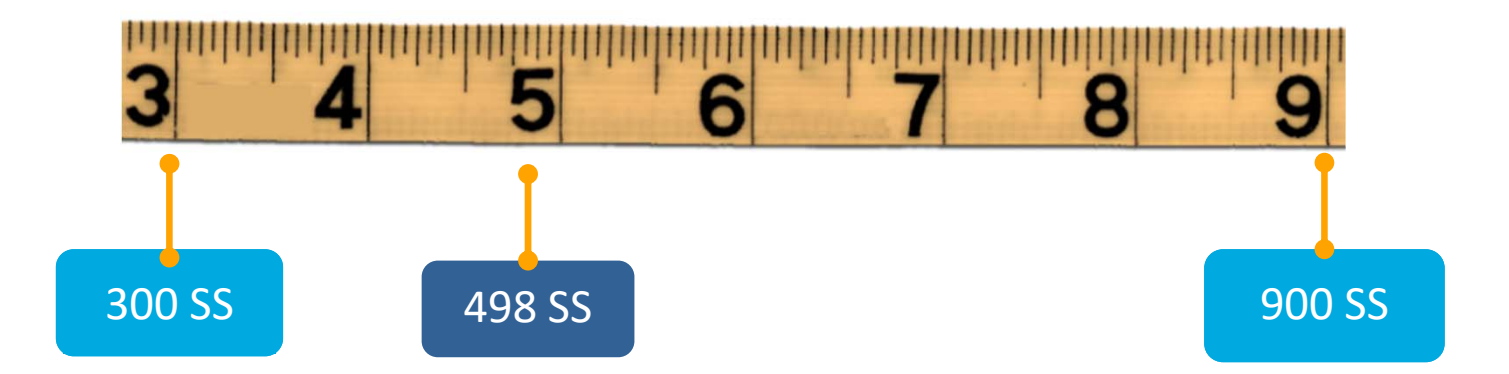

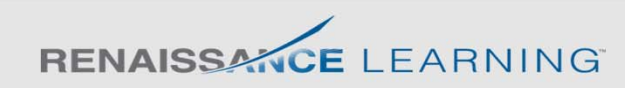

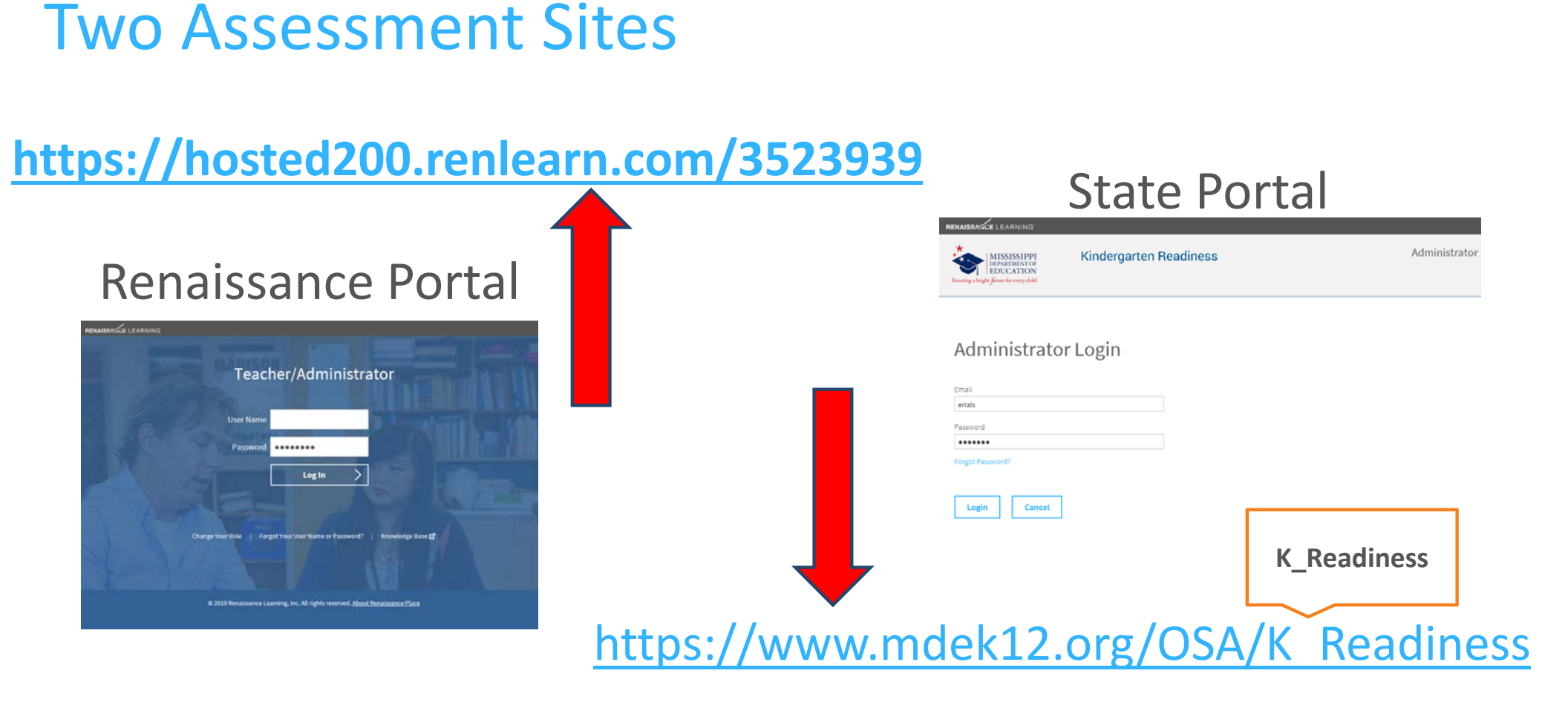

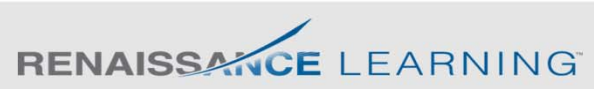

## Rostering in your Renaissance Portal

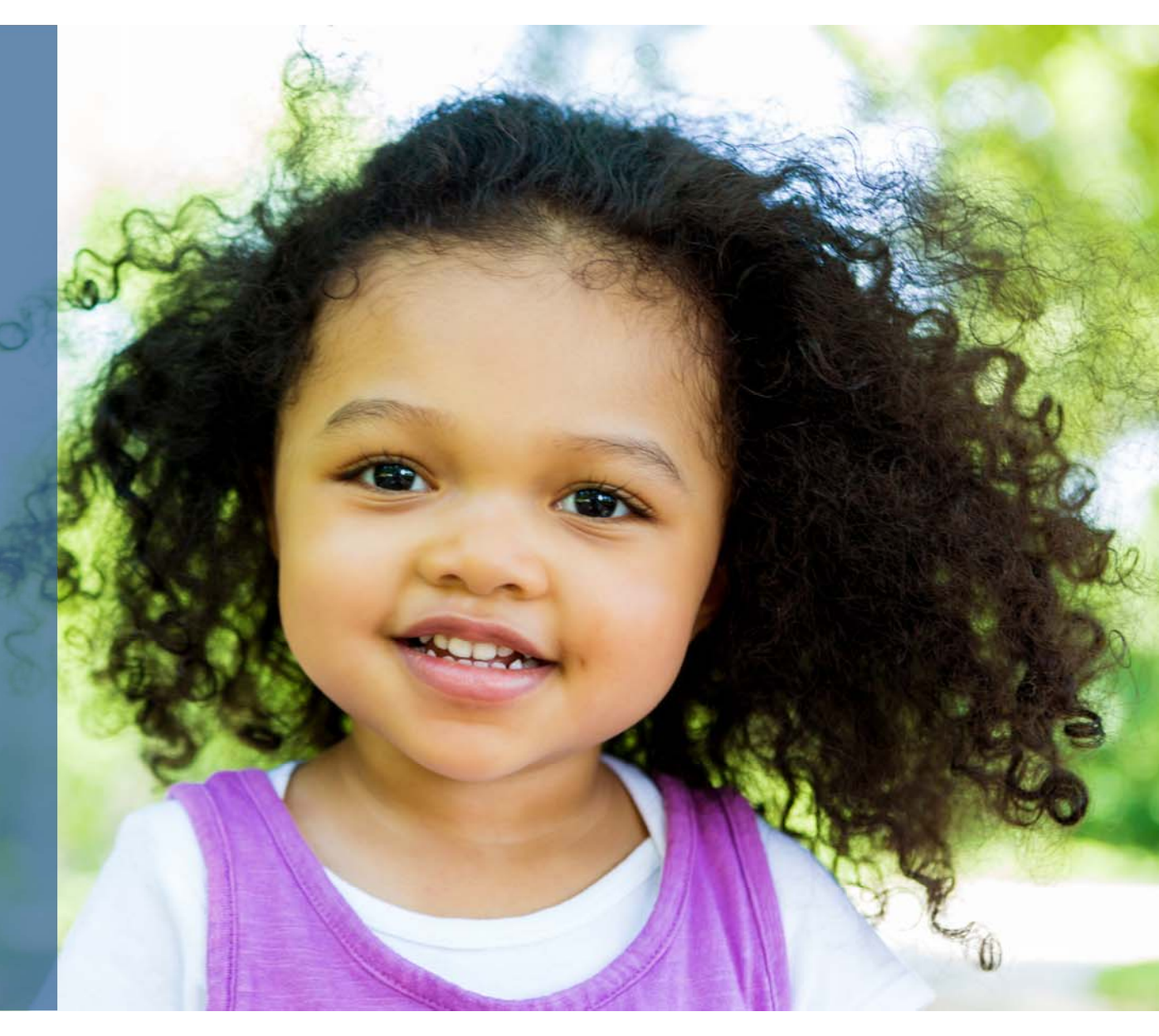

## Your ELC Renaissance Portal

## https://hosted200.renlearn.com/3523939

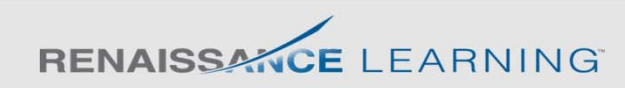

## **Rostering Students**

Renaissance Place Real Time

Home > Personnel, Students, and Parents > Add Student

### Add Student

Enter the student information

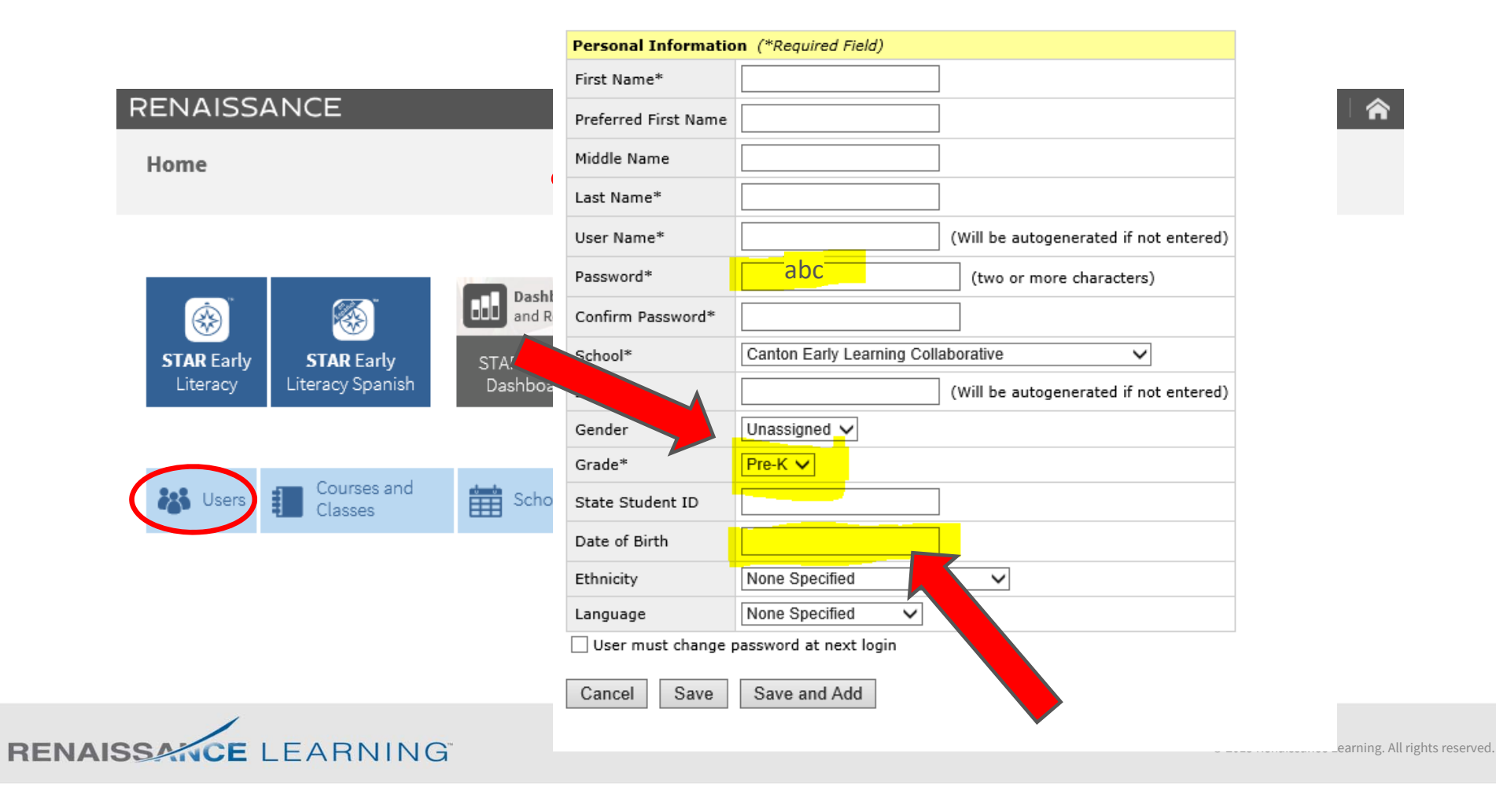

12

Student & Teachers Usernames/Passwords

- You can auto generate your username & ID
- The passwords are not case sensitive

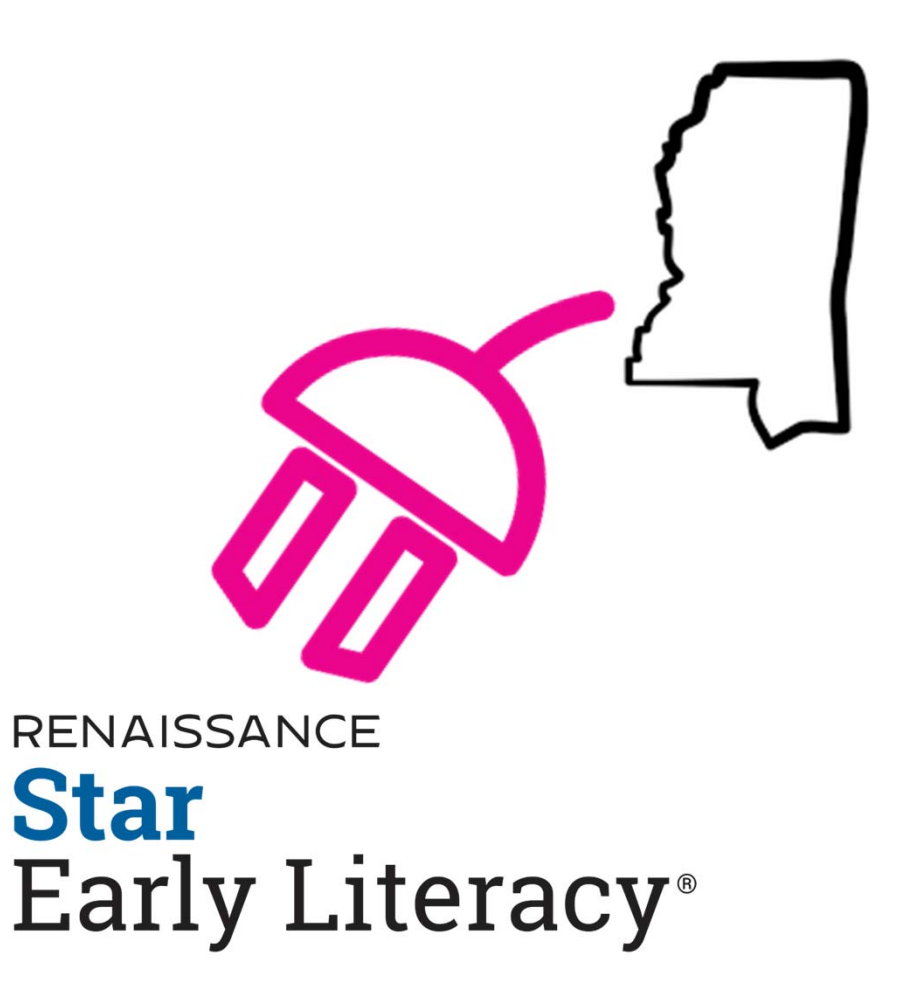

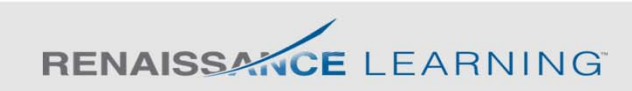

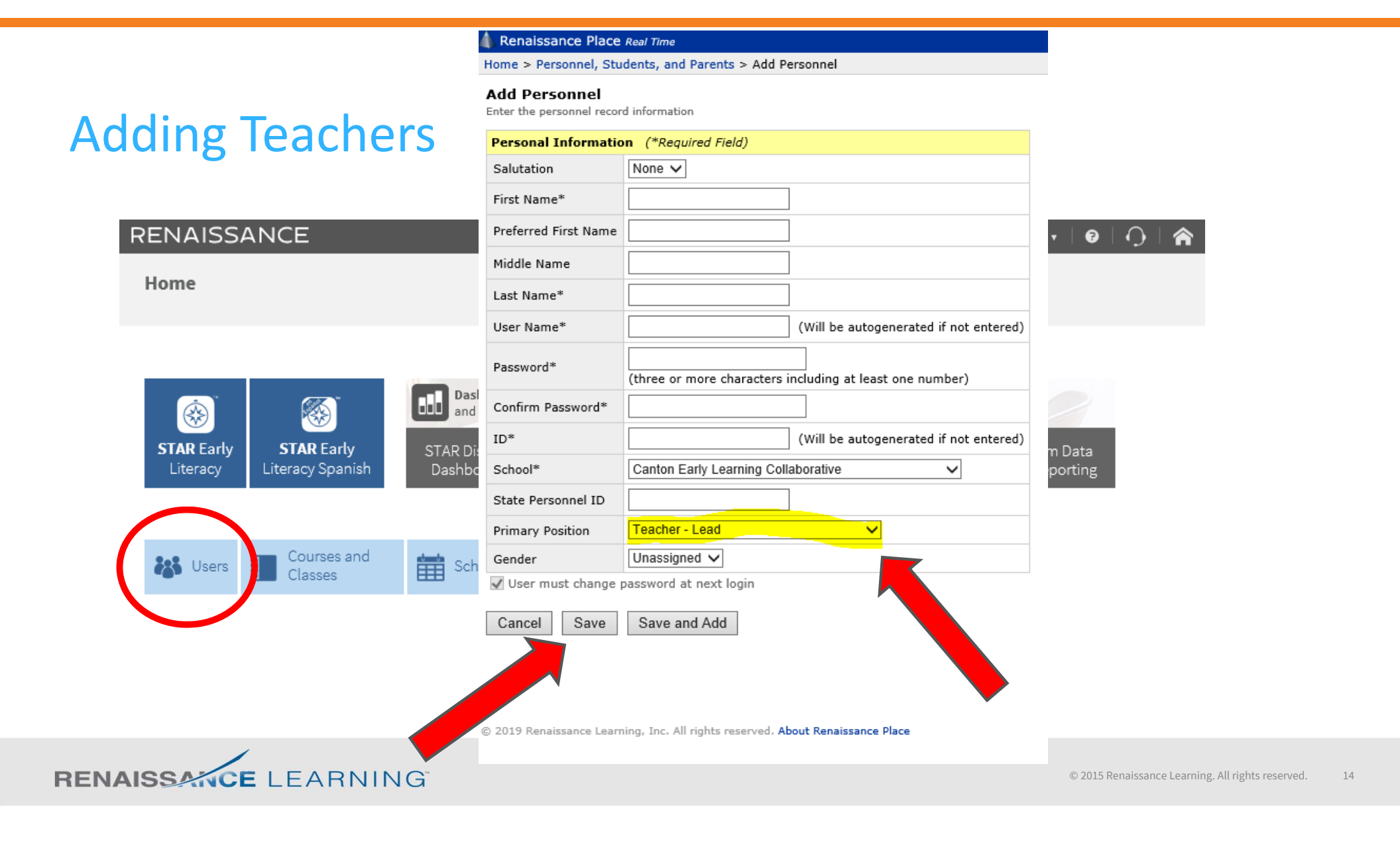

### 🕼 Renaissance Place Real Time

### Home > Courses and Classes > Add Class

### A Renaissance Place Real Time

Assigni Home > Courses and Classes > View Course

### Agape Community Development Center

View course information and classes

School: Canton Early Learning Collaborative
Course Details: Pre-Kindergarten

### Add Class

|                                                                                | Complete Classes (1) | I       | Incomplete Class | ses (0)                                                                      |          |                                                                 |  |
|--------------------------------------------------------------------------------|----------------------|---------|------------------|------------------------------------------------------------------------------|----------|-----------------------------------------------------------------|--|
| Select the class name or use the links in the Actions column to change a class |                      |         |                  |                                                                              |          |                                                                 |  |
| 1 Class                                                                        |                      |         |                  |                                                                              |          | ◀ ◀ 1 of 1 ▶ ▶                                                  |  |
| Class                                                                          | Teachers             |         | Marking Period   | Products Assigned                                                            | Students | Actions                                                         |  |
| Agape Pre-K                                                                    | Brown, Angel         | Primary | 2018-2019        | <ul> <li>STAR Early Literacy</li> <li>STAR Early Literacy Spanish</li> </ul> | 19       | Add/Remove Students<br>Add/Remove Team Teachers<br>Delete Class |  |

© 2019 Renaissance Learning, Inc. All rights reserved. About Renaissance Place

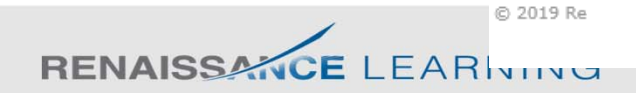

## State K- Readiness Assessment

RENAISSANCE Star Early Literacy®

## Defining Kindergarten Readiness

### Who takes the test?

- All public and charter K
- All public Pre-K
- All Collaborative Pre-K

How many times do they test?

Pre-test in the fall
 (Aug. 3 – October 2)

 Post-test in the spring (March 8 – April 30) What are the benchmarks?

- Pre-K
  - Spring <mark>SS 498</mark>

## Preparing Students

Pretest instructions

Introduction to computer use

STAR Early Literacy practice website

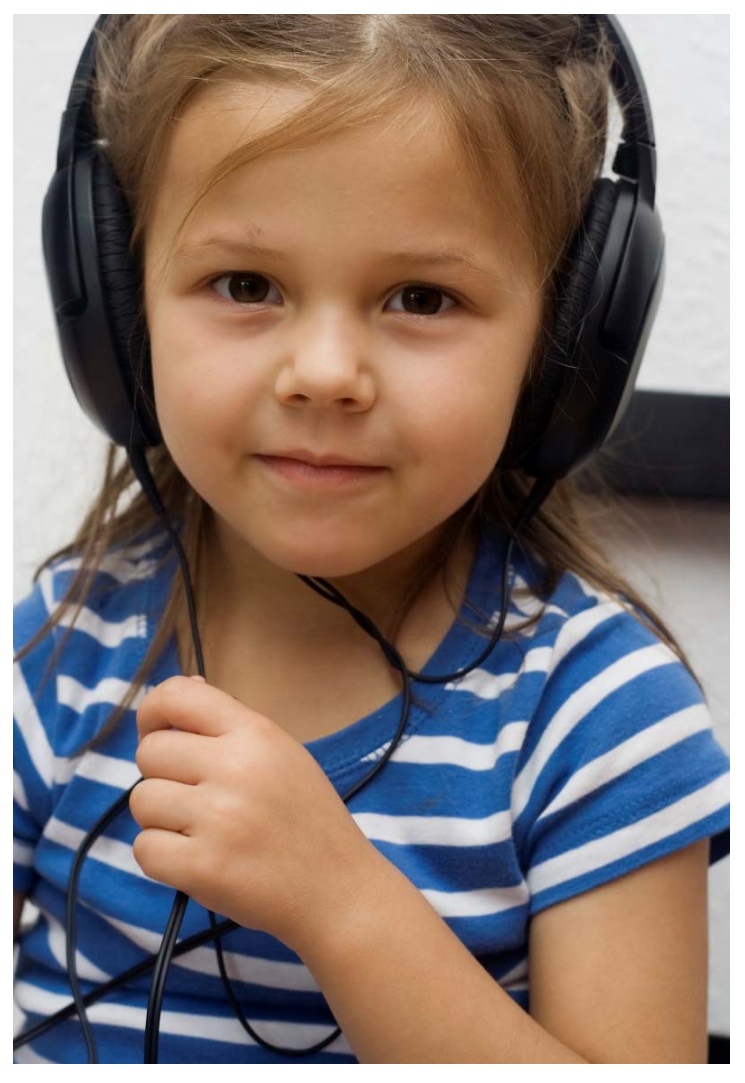

FAMILY

Student Assessment

§ 601-359-3052

Staff

⑦ FAQ

### **Kindergarten Readiness Assessment**

The Kindergarten Readiness Assessment provides parents, teachers, and early childhood providers with a common understanding of what children know and are able to do upon entering school. The Kindergarten Readiness Assessment is also used to measure how well Pre-K programs prepare four-year-old children to be ready for kindergarten based upon the Mississippi Early Learning Standards for Classrooms Serving Four-Year-Old Children. The primary purpose of the Kindergarten Readiness Assessment is to improve the quality of classroom instruction and other services provided to students from birth to 3rd grade. Results

#### 2014-2015

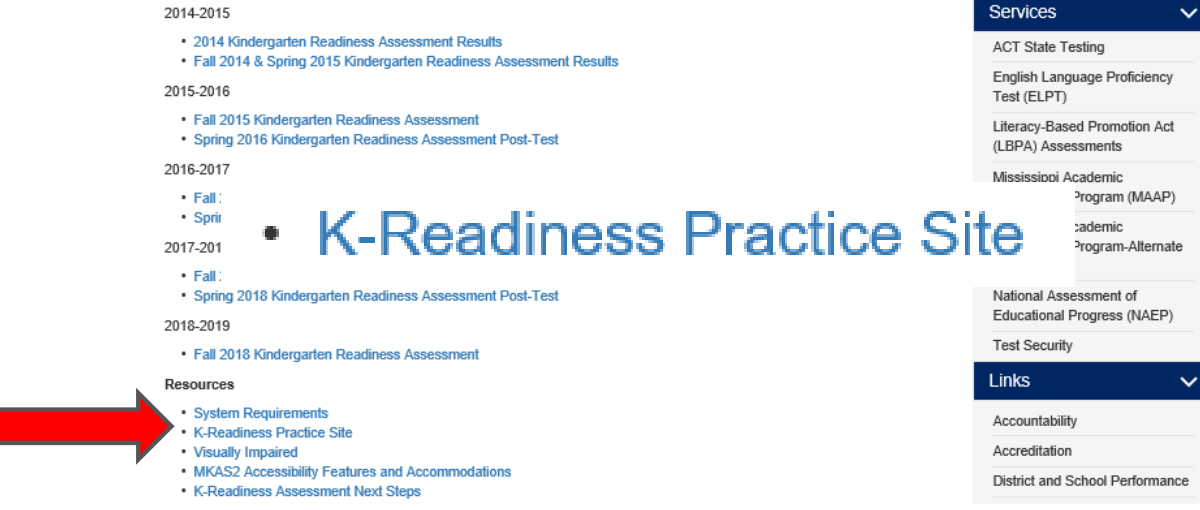

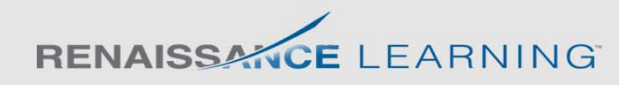

**Resources** 

**Prior to** 

**Testing** 

Prepare students for technology

STAR Early Literacy Practice Website

- Demonstrate taking the test
- Talk through the information on the pretest instructions
- Model "think aloud" strategies to verbalize your thought processes
  - Making an answer choice
  - Needing an item repeated
  - Not knowing an answer
  - Waiting

Watch this video to learn more about Renaissance Star Early Literacy®.

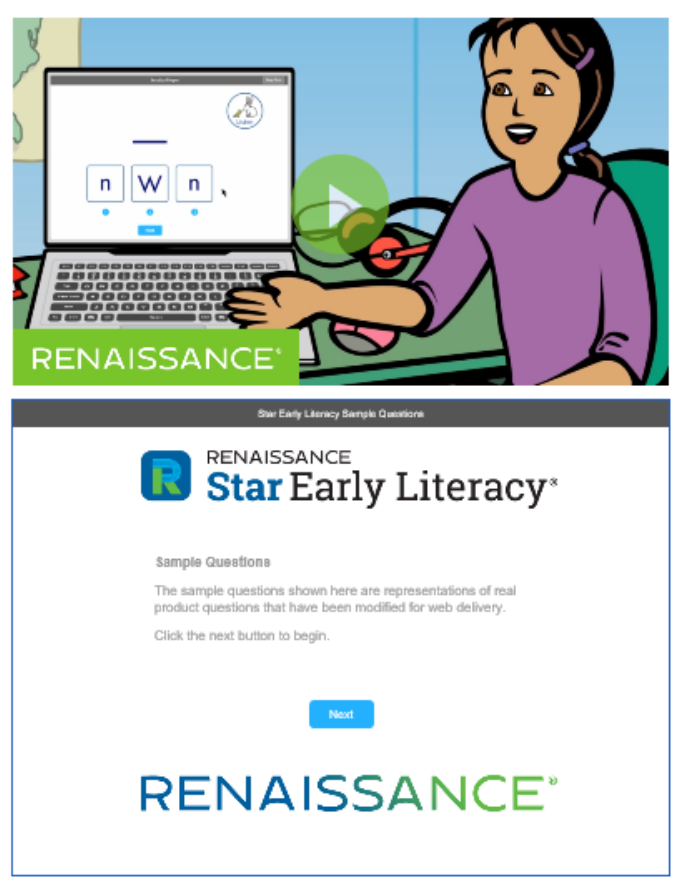

@Copyright 2017 Renaissance Learning, Inc. All rights reserved. | Privacy Policy | Copyright Policy | Terms of Use

### Prepare students for technology

## **Pretest Instructions**

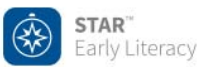

Pretest Instructions

Picture 3 Each question has three possible answers (shown at the bottom of the screen). Choose the one you think is the right answer to the question. You can change your answer choice *before* you enter it.

#### Keyboard

Each possible answer has a number below it (1, 2, or 3). Press the number on the keyboard that matches the number of your answer choice. If you want to choose a different answer, press the number that matches your new choice.

When you choose an answer, a box appears around it. This shows you which answer you chose; it does not mean you have chosen the correct answer.

Once you are satisfied with the answer you have chosen, enter it by pressing the Enter or return key.

After you have entered your answer to the question, the next question will appear on the screen.

#### Mouse

Use the mouse to move the pointer over the possible answers.

A box appears around each answer as you hover the pointer over it; this does not mean that the pointer is hovening over the correct answer.

Once you are satisfied with the answer you have chosen, enter it by clicking the mouse.

After you have entered your answer to the question, the next question will appear on the screen.

#### iPade

On an iPad®, tap your answer choice.

A box appears around the answer you choose. The box does not mean you have chosen the correct answer.

Once you are satisfied with the answer you have chosen, enter your answer choice by tapping Next.

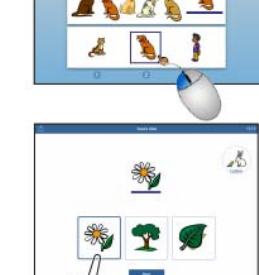

Page 4

DEED DEED DEED BEG 

© 2014 by Renaissance Learning, Inc. All rights reserved.

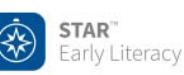

Pretest Instructions

### Picture 5

If you see this message during the training or practice questions, raise your hand and call the teacher or test monitor. He or she will know what to do.

#### Desktop Computer or Laptop

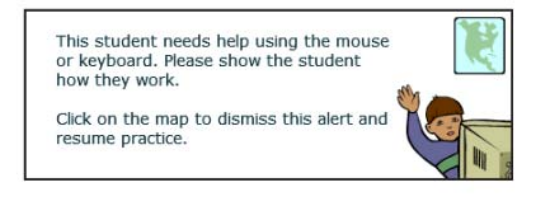

### iPad®

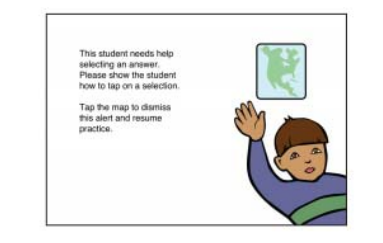

© 2014 by Renaissance Learning, Inc. All rights reserved.

Page 10

## Prepare students for technology Introduction to Computer Use

### Introduction to Computer use

For young students, using a computer can be an unfamiliar experience. As educators increasingly use technology for instruction, practice, and assessment, consider strategies such as those that follow to provide students with the background they need to make use of technology.

Keyboard use

- Introduce: Show students an enlarged image of a computer keyboard, either projected or on a poster.
   Demonstrate how to touch keys and where special keys like the enter key and spacebar are located.
- Practice: Provide a copy of a small version of the keyboard (see page 2). Highlight the keys you want students to learn, such as their user names or other keys they will need for the applications they're using. Save the keyboards and allow students to practice periodically, providing experience with an actual keyboard when possible.
- Application tip: Consider putting stickers or paint on keyboard keys the students may need to use for the applications you'll be using.

| 四四 招        |    | 12.2 |           | 1. 1 | 1 |
|-------------|----|------|-----------|------|---|
|             | TE |      |           | 11   |   |
|             |    |      | _         | 1.5  |   |
|             | 1  |      |           | 1.15 | 1 |
| <br>1000100 |    | -    | <br>4 6 4 | 10   | 1 |

#### Mouse use

- Introduce: Demonstrate for the class how to hold the mouse. Explain its proper use and how to handle it
  with care. Show how you can pick up the mouse and move it if the cursor isn't where you need it to be in
  order to click.
- Practice: Provide students with an opportunity to hold the mouse and click the left button with an index finger.
- Provide opportunities for students to access websites to practice using the mouse. Before learning to
  drag-and-drop or right click, students should become familiar with simply
  moving the mouse and left-clicking. Some examples of websites that provide
  practice for simple mouse use include:
  - www.headsprout.com/code/launchMA.cfm
  - www.sheppardsoftware.com/preschool/preschool.htm
  - http://minimouse.us/
  - http://literacycenter.net/
- Application tip: Consider putting a small sticker on the left mouse button to remind students which button to use to left-click.

#### Headphone use

- Introduce: Demonstrate proper use of headphones such as how to plug them in, how to put them on and adjust the size, and where to set them when finished.
- If using headphones with volume control, demonstrate how to make adjustments. Discuss how the
  volume should not be set too high so that it damages hearing or distracts others.
- Explain to students that if they talk while wearing headphones, their voices may be too loud for the classroom. Instruct them to raise their hands while wearing headphones or take them off before talking.

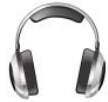

- Practice: Allow students to practice using the headphones appropriately while using the computers, at a listening center, or to block out ambient noise during quiet time.
- Application tip: Have students put on their headphones after logging in and being told to by the teacher so they are still able to hear directions or ask for help.

| TAB Q WERTYUIOP |
|-----------------|
|                 |
| ★ZXCVBNM; ?; ★  |

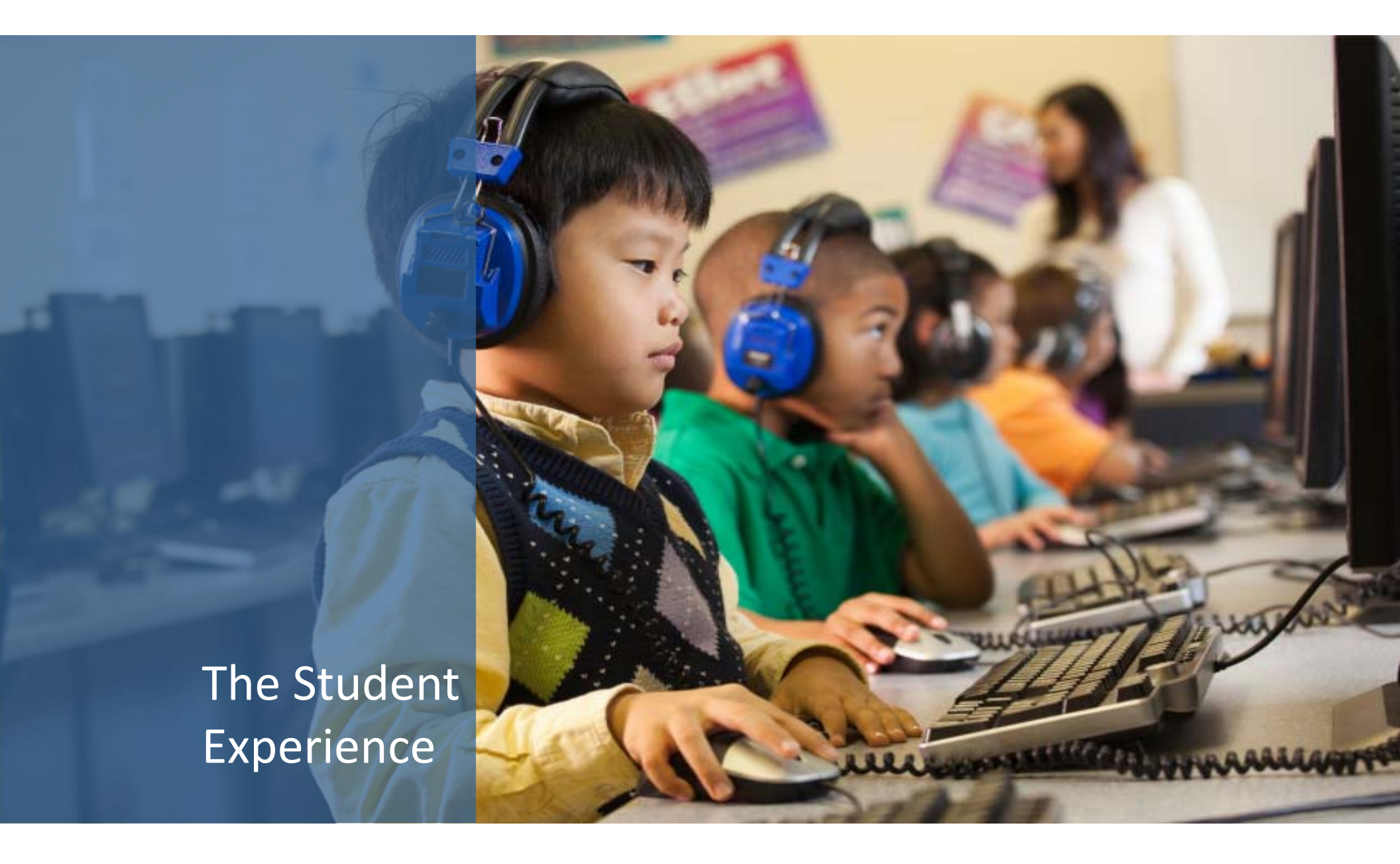

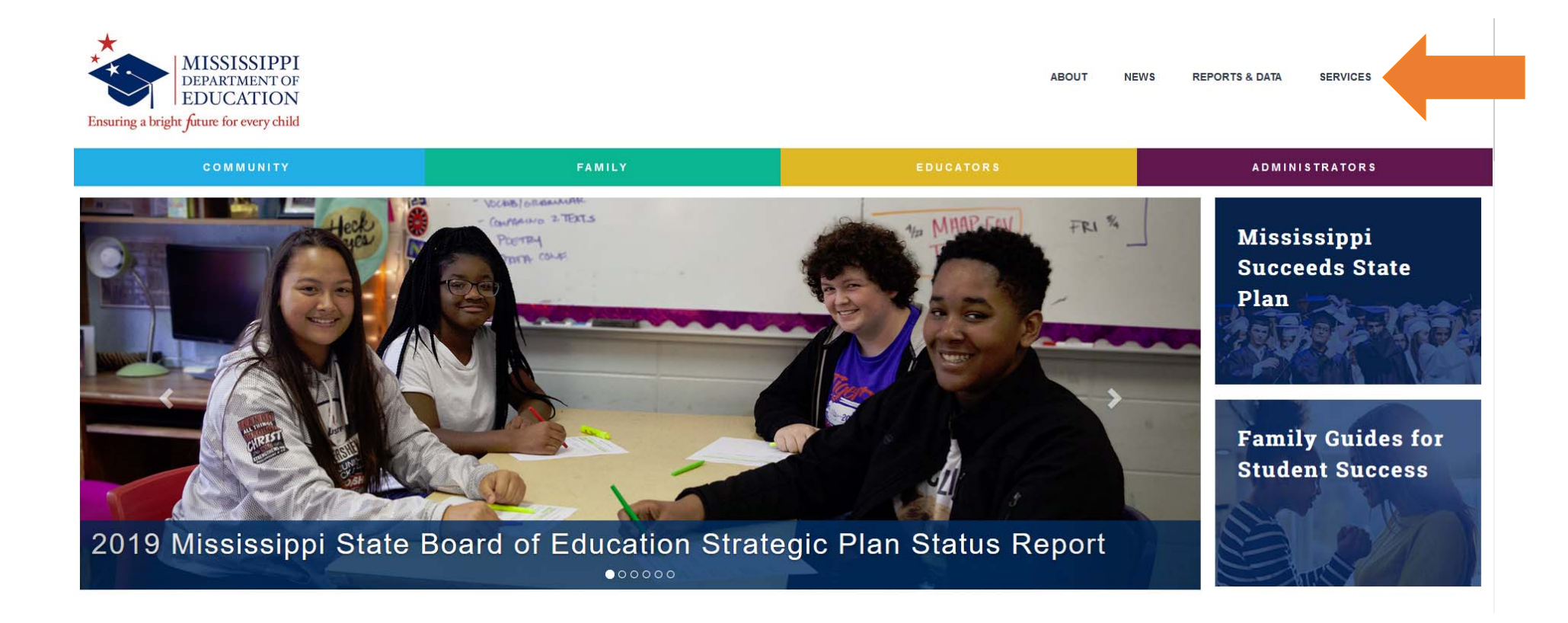

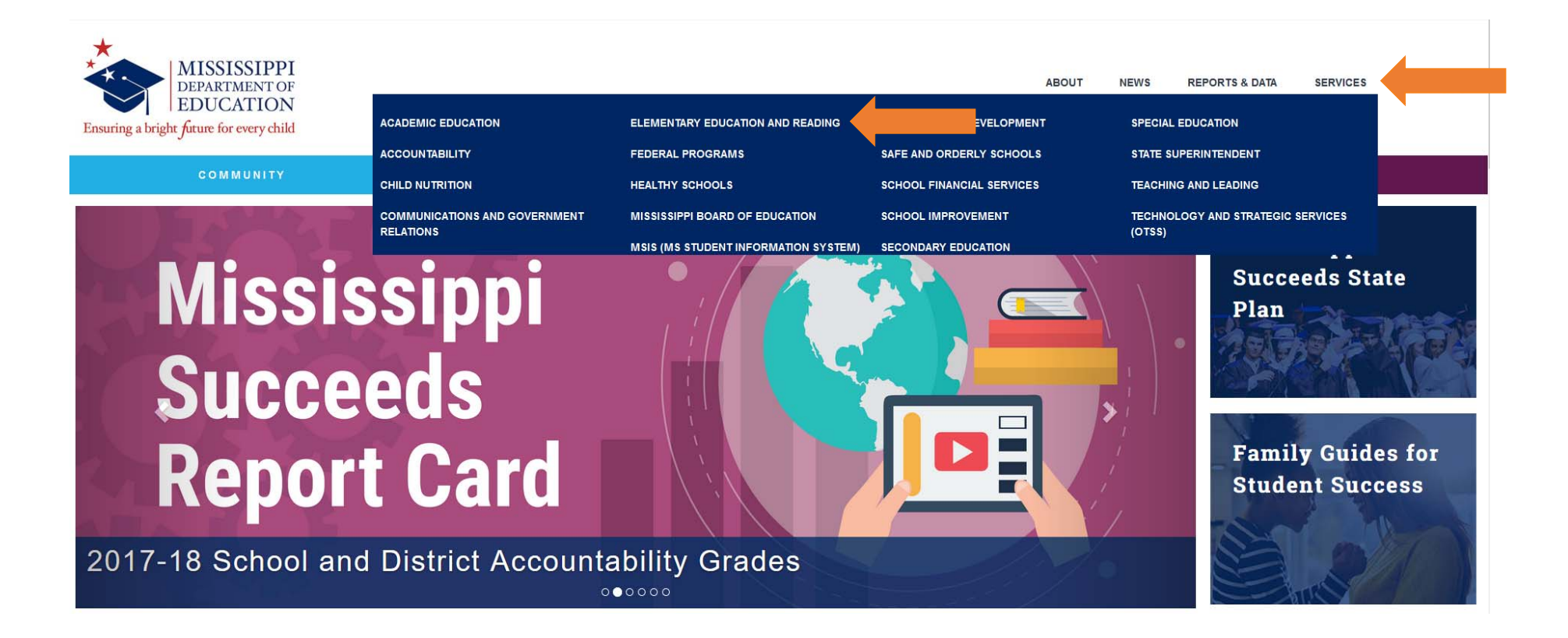

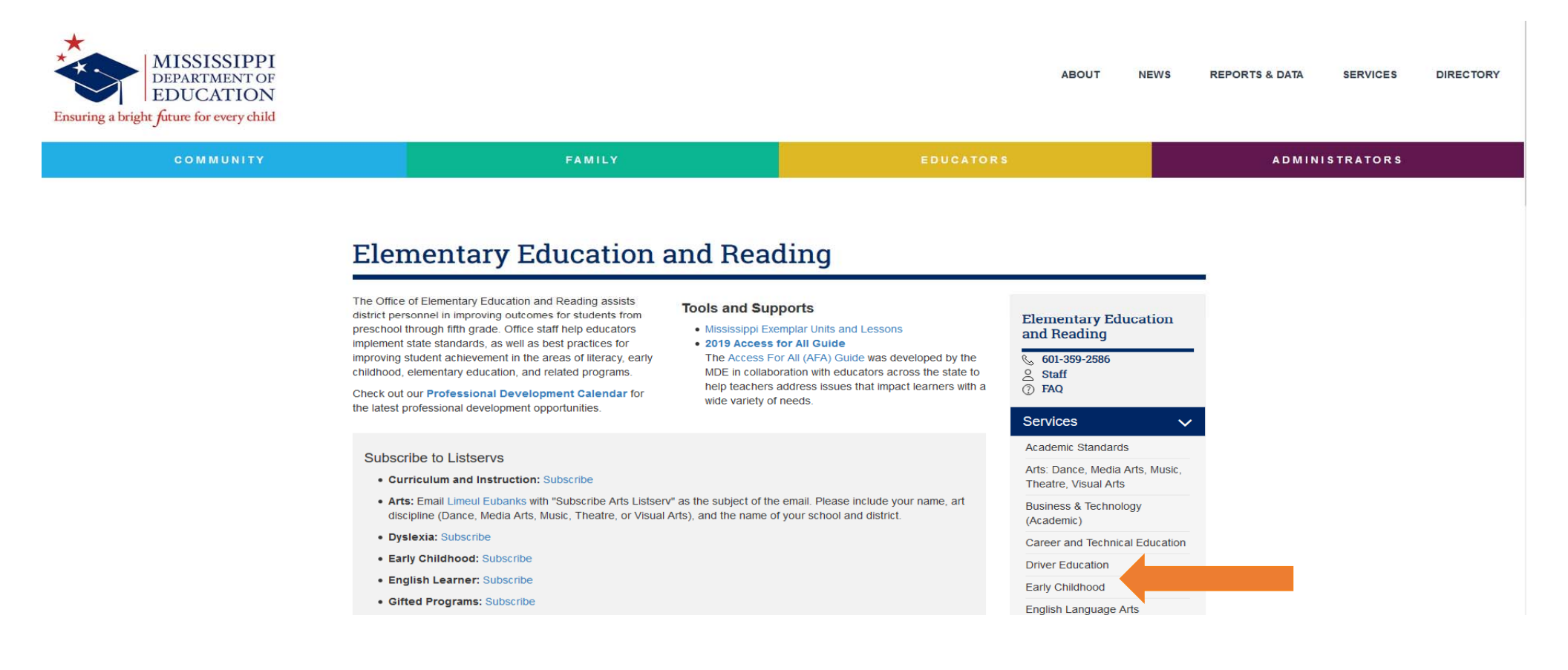

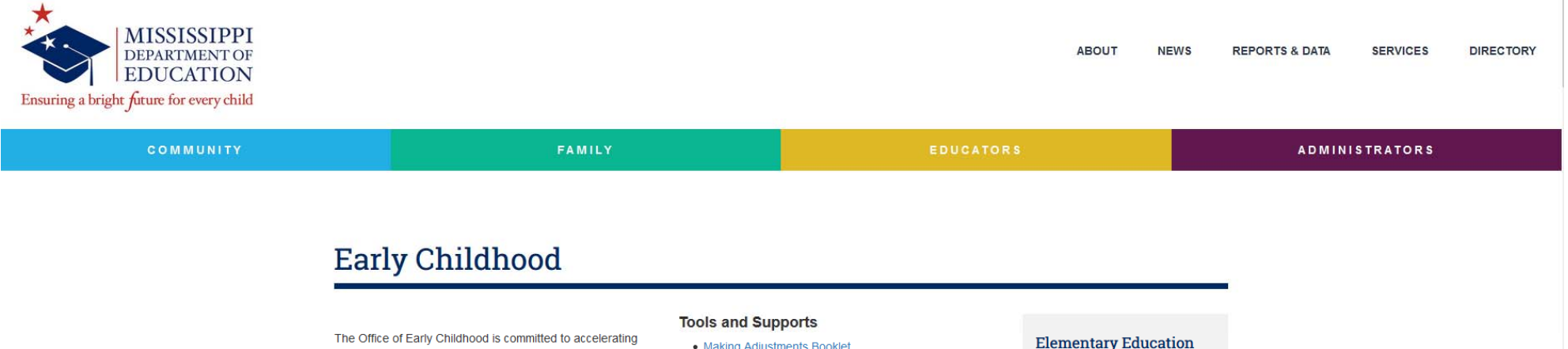

student achievement for every child in Mississippi. We accomplish this goal by helping school districts and families improve the readiness and reading achievement of Mississippi students starting in preschool.

### Guidelines and Standards

The following are guidelines and standards for the implementation of best practices in early childhood classrooms to meet the developmental needs of young students.

#### Early Learning Guidelines

- Early Learning Guidelines for Classrooms Serving Three- and Four- Year Old Children (2018)
- Kindergarten Guidelines (2018)

#### Early Learning Standards

· Early Learning Standards for Classrooms Serving

#### Making Adjustments Booklet

- To create a Making Adjustments booklet, print the document one-sided. Fold the pages at the middle to make a front and back or cut them out individually if preferred. Punch a hole at the top left corner and put pages together with a book ring. Laminating will help booklet last longer.
- Kindergarten Readiness Assessment
- · Kindergarten Readiness Assessment: Next Steps for Districts
- Mississippi Accessibility Features and Testing Accommodations for the MKAS2
- · Early Childhood Special Education
- · School District Pre-K Determination Guidance
- Mississippi Guide to Starting A Title I Pre-K Program
- · Vroom an app to help build your child's brain

### and Reading

- 601-359-2586 Staff
- ⑦ FAQ
- Services Academic Standards Arts: Dance, Media Arts, Music,
  - Theatre, Visual Arts

 $\sim$ 

- Business & Technology (Academic)
- Career and Technical Education
- Driver Education
- Early Childhood
- English Language Arts

## Navigating the State Portal: https://www.mdek12.org/OSA/K\_Readiness

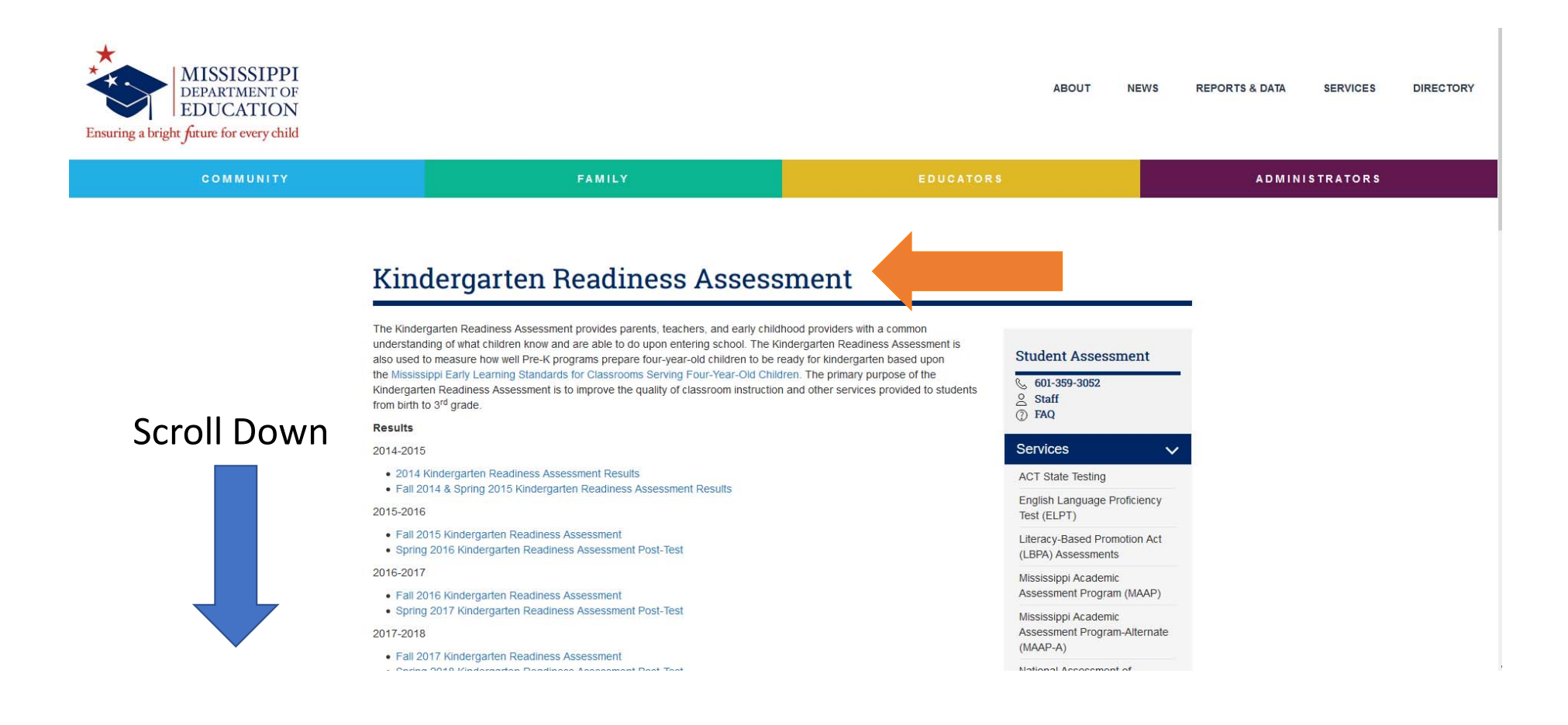

## Navigating the State Portal: https://www.mdek12.org/OSA/K\_Readiness

#### Resources

- System Requirements
- K-Readiness Practice Site
- Visually Impaired
- MKAS2 Accessibility Features and Accommodations
- K-Readiness Assessment Next Steps
- K-Readiness Assessment TAM
- ELC SharePoint

### Accountability Accreditation District and School Performance Educator Misconduct

Links

## https://www.mdek12.org/OSA/K\_Readiness

- STAR Early Literacy Pretest Instructions
- Orvire Early Electedy Protost motified
- K-Readiness Webinar Resources
- 2018 K-Readiness Video
- STAR Early Literacy Video

#### K-Readiness Portal

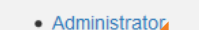

Student

🕂 f Ӯ

< >

Parent Resources

 $\sim$ 

Policies and Legal References

Safe and Orderly Schools

SharePoint Site (Login Required)

Self Service Password Reset

Portal

(Login Required)

Teaching and Learning

Testing Hotline Form

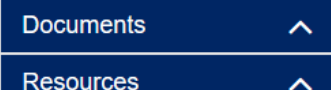

### 

![](_page_29_Picture_1.jpeg)

**Kindergarten Readiness** 

Student

### Student Login

MSIS Number or Temporary Student ID Enter your 9-digit MSIS number or Temporary Student ID including leading zeroes.

Month ~ Day ~ Test Administrator Code

Date of Birth

Student Login

Login Cancel

![](_page_29_Picture_8.jpeg)

## Select Correct Daily Test Code

![](_page_30_Picture_1.jpeg)

### Today's Test Administrator Codes

| District                                                       | School                                     | Code  |
|----------------------------------------------------------------|--------------------------------------------|-------|
| Sunflower Consolidated School District                         |                                            |       |
| Sunflower Consolidated School District                         | CARVER ELEMENTARY SCHOOL                   | YTWSJ |
| Sunflower Consolidated School District                         | EAST SUNFLOWER SCHOOL                      | FMMNZ |
| Sunflower Consolidated School District                         | INVERNESS SCHOOL                           | CGMDS |
| Sunflower Consolidated School District                         | JAMES ROSSER ELEMENTARY SCHOOL             | CDQFL |
| Sunflower Consolidated School District                         | LOCKARD ELEMENTARY SCHOOL                  | XXSSB |
| Sunflower Consolidated School District                         | Moorhead Central School                    | MZJVG |
| Sunflower Consolidated School District                         | RULEVILLE CENTRAL ELEM SCHOOL              | PQGMG |
| Sunflower Consolidated School District                         | Sunflower Consolidated School District 500 | DVCLX |
| Sunflower County Consolidated School District<br>Collaborative | East Sunflower Elementary                  | MMBGZ |
| Sunflower County Consolidated School District<br>Collaborative | FUMC Day School                            | VKGCT |
| Sunflower County Consolidated School District<br>Collaborative | Moorhead Central School                    | BGWZT |
| Sunflower County Consolidated School District<br>Collaborative | PK-Col-A.W. James Elementary School        | YDBVQ |
| Sunflower County Consolidated School District<br>Collaborative | PK-Col-Inverness Elementary School         | LLBSY |
| Sunflower County Consolidated School District<br>Collaborative | PK-Col-James C. Rosser Elementary School   | MDGWK |
| Sunflower County Consolidated School District<br>Collaborative | Save the Children-Knighten                 | HFRTM |
| Sunflower County Consolidated School District<br>Collaborative | Save the Children-Ross                     | PBFJY |
| r · · · ·                                                      | 1                                          | 10    |

| RENAISSANCE LEARNING                                                                  |                        |         |
|---------------------------------------------------------------------------------------|------------------------|---------|
| MISSISSIPPI<br>DEPARTMENT OF<br>EDUCATION<br>Ensuring a bright furure for every child | Kindergarten Readiness | Student |

### Confirm your account.

If this account is yours, press the "Yes" button below to continue.

| Name:  | John T Tyler |
|--------|--------------|
| DOB:   | 11/14        |
| Grade: | К            |
|        | Yes No       |

© 2014 Renaissance Learning. All Rights Reserved.

## Student Confirmation

## Renaissance Place Home Page

![](_page_32_Picture_1.jpeg)

![](_page_32_Picture_2.jpeg)

### Jeff Salewske

![](_page_33_Picture_1.jpeg)

![](_page_33_Picture_2.jpeg)

## Answer Items

![](_page_33_Picture_4.jpeg)

### Resources

End of

Assessment

- System Requirements
- K-Readiness Practice Site
- Visually Impaired
- MKAS2 Accessibility Features and Accommodations
- K-Readiness Assessment Next Steps
- K-Readiness Assessment TAM
- ELC SharePoint

🕂 f 💟

- K-Readiness Implementation Guide
- K-Readiness Spanish Reports
- K-Readiness User Interface Changes
- Kindergarten Literacy Readiness Indicators
- Pre-K and Kindergarten Reading Activities
- STAR Early Literacy Pretest Instructions

![](_page_34_Picture_14.jpeg)

![](_page_34_Picture_15.jpeg)

V

### Accountability

Accreditation

District and School Performance

Educator Misconduct

MS Assessment and Accountability Reporting System 2.0 (MAARS 2.0)

Mississippi Academic Assessment Program (MAAP) Parent Resources

Policies and Legal References

Safe and Orderly Schools

SharePoint Site (Login Required)

Self Service Password Reset Portal (Login Required)

Teaching and Learning

Testing Hotline Form

| Documents | ^ |
|-----------|---|
| Resources | ^ |

![](_page_34_Picture_29.jpeg)

## The Administrator Experience

### Resources

- System Requirements
- K-Readiness Practice Site
- Visually Impaired
- MKAS2 Accessibility Features and Accommodations

\_\_\_\_\_\_

- K-Readiness Assessment Next Steps
- K-Readiness Assessment TAM
- ELC SharePoint
- K-Readiness Implementation Guide
- K-Readiness Spanish Reports
- K-Readiness User Interface Changes
- Kindergarten Literacy Readiness Indicators
- Pre-K and Kindergarten Reading Activities
- STAR Early Literacy Pretest Instructions
- K-Readiness Webinar Resources
- 2018 K-Readiness Video
- STAR Early Literacy Video

### K-Readiness Portal

| Administrator     Student |   |   |
|---------------------------|---|---|
|                           |   |   |
|                           |   |   |
|                           |   | ~ |
| <                         | > |   |
| 🕂 f 🔽                     |   |   |

![](_page_36_Picture_19.jpeg)

### Accountability

Accreditation

District and School Performance

Educator Misconduct

MS Assessment and Accountability Reporting System 2.0 (MAARS 2.0)

Mississippi Academic Assessment Program (MAAP) Parent Resources

Policies and Legal References

Safe and Orderly Schools

SharePoint Site (Login Required)

Self Service Password Reset Portal

(Login Required)

Teaching and Learning

Testing Hotline Form

| Documents | ^ |
|-----------|---|
| Resources | ^ |

## Administrator Access

### 

![](_page_37_Picture_1.jpeg)

### Kindergarten Readiness

Administrator

## Administrator Login

|               | Email            |
|---------------|------------------|
| Administrator |                  |
| Aummstrator   | Password         |
| login         |                  |
| 20011         | Eorgot Password? |
|               |                  |

![](_page_37_Picture_6.jpeg)

![](_page_38_Picture_0.jpeg)

Administrator Landing Page

![](_page_39_Picture_0.jpeg)

Add New Administrator

### Today's Test Administrator Codes

| District                 | School                       | Code  |
|--------------------------|------------------------------|-------|
| Aberdeen School District | ABERDEEN ELEMENTARY SCHOOL   | KSRGD |
| Aberdeen School District | Aberdeen School District 500 | VTZCB |

![](_page_40_Picture_0.jpeg)

### Manage Administrators

![](_page_40_Figure_2.jpeg)

| Edit | Remove | First       | Last       | Email                           | Status | School Name 🔻                 | Activation |
|------|--------|-------------|------------|---------------------------------|--------|-------------------------------|------------|
| 1    | ×      | Mary        | Craig      | MCraig@mde.k12.ms.us            | Active | ABERDEEN ELEMENTARY<br>SCHOOL |            |
| 1    | ×      | Catherine   | Fitzgerald | catherine.fitzgerald@mdek12.org | Active | ABERDEEN ELEMENTARY<br>SCHOOL |            |
| 1    | ×      | Olivia      | Ulbrich    | oulbrich@asdms.us               | Active | ABERDEEN ELEMENTARY<br>SCHOOL |            |
| P    | ×      | Melissa     | Beck       | mbeck@mdek12.org                | Active | District Level                |            |
| 1    | ×      | Jeff        | Clay       | jclay@asdms.us                  | Active | District Level                |            |
| 1    | ×      | Jill        | Hoda       | JHoda@mde.k12.ms.us             | Active | District Level                |            |
| 1    | ×      | Temeka      | Shannon    | tshannon@asdms.us               | Active | District Level                |            |
| 1    | ×      | Casey       | Sullivan   | csullivan@mde.k12.ms.us         | Active | District Level                |            |
| 1    | ×      | Renaissance | Tech       | rdisupport@renaissance.com      | Active | District Level                |            |
|      |        |             |            |                                 |        |                               |            |

## Manage School Administrators

![](_page_41_Picture_0.jpeg)

### Add Administrator

\*Required Fields

## Add Administrator

| First Name*               | This administrator will be able to:                                        |
|---------------------------|----------------------------------------------------------------------------|
| Sam                       | Administer Tests                                                           |
| Last Name*                | Allows the user to see daily test administrator code and view              |
| Nelson                    |                                                                            |
| School or District Email* | Add. Add.                                                                  |
| sam.nelson@MDE.org        | Allows the user to add students to the MKAS <sup>2</sup> testing system.   |
|                           | Add Sistrators                                                             |
|                           | Allows the user to add new administrators to the MKAS <sup>2</sup> testing |
|                           | system.                                                                    |
|                           |                                                                            |
| Choose Your District*     |                                                                            |

| Aberdeen School District                                                                   | ~                 |  |  |  |  |
|--------------------------------------------------------------------------------------------|-------------------|--|--|--|--|
| This user is a District Level Administrator f                                              | or this district. |  |  |  |  |
| ABERDEEN ELEMENTARY SCHOOL                                                                 | BELLE ELEMENTARY  |  |  |  |  |
| Aberdeen School District 500                                                               |                   |  |  |  |  |
| An email will be sent to this administrator with instruction on how to set their password. |                   |  |  |  |  |
| Add                                                                                        | Cancel            |  |  |  |  |

![](_page_42_Picture_0.jpeg)

### Manage Administrators

## New Administrator Verification

| First:              | Sam                |  |  |
|---------------------|--------------------|--|--|
| Last:               | Nelson             |  |  |
| Email:              | sam.nelson@MDE.org |  |  |
| Administer Tests:   | Yes                |  |  |
| Add Students:       | No                 |  |  |
| Add Administrators: | No                 |  |  |

### Are you sure you want to add this staff member?

![](_page_42_Picture_5.jpeg)

![](_page_43_Picture_0.jpeg)

### Administrator Added Successfully

## Administrator Added Successfully

| First:              | Sam                |
|---------------------|--------------------|
| ast:                | Nelson             |
| Email:              | sam.nelson@MDE.org |
| Administer Tests:   | Yes                |
| Add Students:       | No                 |
| Add Administrators: | No                 |
|                     |                    |

ОК

## **E-mail Notification**

![](_page_44_Picture_1.jpeg)

Welcome to the Mississippi K-Readiness Management Portal, Erica Rials. This portal provides access to the Mississippi Kindergarten Readiness Assessment portal.

Please click on the link below. You will then be prompted to activate your account and set your password and will be given access to the Kindergarten Readiness Management Portal.

This account is only to be used with K-Readiness testing. On this site, you will be able to Render Reports, Add Students, and Add Staff at Canton Early Learning Collaborative.

Note: You do not need admin rights to access the Screening and Diagnostic portion of the portal. The Screening and Diagnostic selection on this site simply takes you to the local Renaissance Place site for the Target Literacy Schools.

Note: This email account cannot accept replies.

You can access the site at the link below and enter your Activation Code.

https://mkas.renlearn.com/admin/activateaccount.aspx

Activation Code: 8B5256830EF40AFDE59D

![](_page_45_Picture_0.jpeg)

### Account Activation Process

Cancel

## Account Activation Code

Enter Activation Code

3C4EC34EECACFCEDBBC5

© 2019 Renaissance Learning. All Rights Reserved.

Activate

![](_page_46_Picture_0.jpeg)

### Account Activation Process

## Account Activation - Password

| Enter New Password                                                                     |      |        |  |  |
|----------------------------------------------------------------------------------------|------|--------|--|--|
| •••••                                                                                  |      |        |  |  |
| Re-enter Password                                                                      |      |        |  |  |
| •••••                                                                                  |      |        |  |  |
|                                                                                        |      |        |  |  |
|                                                                                        | Save | Cancel |  |  |
|                                                                                        |      |        |  |  |
| Password must be eight characters long and contain at least one letter and one number. |      |        |  |  |

Passwords will need to be reset yearly.

![](_page_47_Picture_0.jpeg)

Successful Account Activation

### Account Activation Process

You have been successfully added as a school administrator to the MKAS Portal.

Click the link below to enter the portal.

MKAS<sup>2</sup> Portal

![](_page_48_Picture_0.jpeg)

Reports

| RENAISSANCE LEARNING                                                                  |                        | Renaissance Tech   Logout |
|---------------------------------------------------------------------------------------|------------------------|---------------------------|
| MISSISSIPPI<br>DEPARTMENT OF<br>EDUCATION<br>Ensuring a bright future for every child | Kindergarten Readiness | Administrator             |
|                                                                                       |                        | Live Chat                 |

![](_page_49_Figure_1.jpeg)

![](_page_49_Figure_2.jpeg)

Back

## Participation/Enrollment Report

|                                      | MISSISSIPPI<br>DEPARTMENT OF<br>EDUCATION                                                                                                    |              | MKAS Missi<br>Kindergar<br>Printed | issippi K-3 Assessment Support<br>ten Participation<br>d On: 7/3/2019 2:06:48 PJ | <sup>System</sup><br>Report<br>M | Ŕ               | <b>STAR</b> <sup>™</sup><br>Early Literacy |
|--------------------------------------|----------------------------------------------------------------------------------------------------|--------------|------------------------------------|----------------------------------------------------------------------------------|----------------------------------|-----------------|--------------------------------------------|
| Ensuring a bright for                | Ensuring a bright future for every child<br>Teachar: ALL MY TEACHERS<br>Grade Level: K<br>Testing Window: KG-PostTest (04/08/2019-05/17/2019)<br>Display: All Students |              | District: <u>Alcorn</u>            | District: <u>Alcorn County Schools</u> School: <u>ALCORN CENTRAL ELEMENTARY</u>  |                                  |                 | <u>SCHOOL</u>                              |
|                                      | <u>FIRST</u>                                                                                                    | MIDDLE       | LAST                               | MSIS ID                                                                          | DOB                              | TEACHER NAME    | TEST DATE                                  |
| Grade Level: K                       | Deacon                                                                                                    | Tripp        | Adams                              | 001598452                                                                        | Apr 17                           | Morgan, Cassidy | 05/14/2019                                 |
| Testing Window:<br>Display: All Stud | Levi                                                                                                    | Russel1      | Ballinger                          | 001596058                                                                        | Mar 24                           | Haynie, Melissa | 05/14/2019                                 |
| Display: All Stud                    | Kingston                                                                                                    | Ray          | Barton                             | 001545012                                                                        | May 06                           | Talley, Geana   | 05/14/2019                                 |
| Location                             | Christian                                                                                                    | Joe          | Baswell                            | 001596069                                                                        | Dec 26                           | Haynie, Melissa |                                            |
| ALCORN CEI                           | Mikayla                                                                                                    | Grace        | Baswell                            | 001569110                                                                        | Feb 14                           | Holley, Janice  | 05/13/2019                                 |
| BIGGERSVIL                           | Rilen                                                                                                    | Jayce        | Baswell                            | 001545013                                                                        | Dec 11                           | Talley, Geana   | 05/14/2019                                 |
| KOSSUTH EL                           | Kyson                                                                                                    | Grey         | Blunt                              | 001590303                                                                        | Apr 30                           | Hill, Rebecca   | 05/13/2019                                 |
| District Total                       | Jordan                                                                                                    | Eli          | Bray                               | 001546448                                                                        | Feb 24                           | Holley, Janice  | 05/13/2019                                 |
|                                      | Cayden                                                                                                    | Hampton Pete | Bronson                            | 001590306                                                                        | Aug 05                           | Talley, Geana   | 05/14/2019                                 |
| RENAISS                              | Hazel                                                                                                    | Pauline      | Brose                              | 001545014                                                                        | Jan 28                           | Morgan, Cassidy | 05/14/2019                                 |
| LEA                                  | Mark                                                                                                    | Chezter      | Bulado                             | 001602696                                                                        | May 12                           | Hill, Rebecca   | 05/13/2019                                 |
| Acculara                             | Aubree                                                                                                    | Grace        | Burcham                            | 001590312                                                                        | Jul 20                           | Hill, Rebecca   | 05/13/2019                                 |
|                                      | Easton                                                                                                    | Case         | Burcham                            | 001545015                                                                        | Jun 20                           | Talley, Geana   | 05/14/2019                                 |
|                                      | Reese                                                                                                    | Alynn        | Collums                            | 001545016                                                                        | Dec 04                           | Talley, Geana   | 05/14/2019                                 |
|                                      | Carter                                                                                                    | Allen        | Crawley                            | 001491769                                                                        | Jun 18                           | Talley, Geana   | 05/14/2019                                 |
|                                      | Richard                                                                                                    | Dale         | Delashmit                          | 001598456                                                                        | Sep 06                           | Talley, Geana   |                                            |
|                                      | Rebekah                                                                                                    | Adora        | Dildy                              | 001545018                                                                        | Sep 18                           | Hill, Rebecca   | 05/13/2019                                 |
|                                      | Konner                                                                                                    | Blaze        | Dixon                              | 001545020                                                                        | Nov 28                           | Hill, Rebecca   | 05/13/2019                                 |
|                                      | Ashlei                                                                                                    | Jayde        | England                            | 001545021                                                                        | Nov 06                           | Morgan, Cassidy | 05/14/2019                                 |

## Student Authorization Ticket

![](_page_51_Picture_1.jpeg)

## Additional Reports

## Ins Solding Breaking Report

![](_page_52_Figure_2.jpeg)

# Support and resources

![](_page_53_Picture_1.jpeg)

## Navigating to Mississippi K-Readiness Resources

## https://www.mdek12.org/OSA/K\_Readiness

![](_page_54_Picture_2.jpeg)

## Navigating the State Portal

### https://www.mdek12.org/OSA/K\_Readiness

![](_page_55_Figure_2.jpeg)

Teaching and Learning Testing Hotline Form

 $\sim$ 

![](_page_55_Picture_4.jpeg)

🕂 f 💟

Renaissance Mississippi K-Readiness Technical Support

- Live Chat
- 1-800-338-4204
- <u>answers@renaissance.com</u>

![](_page_56_Figure_4.jpeg)

### Today's Test Administrator Codes

| District                 | School                       | Code  |  |
|--------------------------|------------------------------|-------|--|
| Aberdeen School District | ABERDEEN ELEMENTARY SCHOOL   | GDNXH |  |
| Aberdeen School District | Aberdeen School District 500 | PYDGL |  |

## Key Takeaways

### • You have 2 Sites:

- Renaissance Portal to roster your students and teachers & progress monitor
- Mississippi K-Readiness Portal to pre & post test your students
- Students MUST have a birthday and be listed as a pre-k student when rostering
- DO NOT enter students in the state K-Readiness Portal
- Pre & post K-Readiness data will populate back into your Renaissance Portal
- Correct Daily Test code for the ELC students RENAISSANCE<sup>®</sup>

©Copyright 2017 Renaissance Learning Inc. All rights reserved. 58

## **End of presentation**

![](_page_58_Picture_1.jpeg)